## Единая система сертификации АСКОН

## Регистрация

Сертификация проводится в <u>Системе дистанционного обучения (СДО)</u>. Накануне сертификации Вы были зарегистрированы в системе и получили email-уведомление с реквизитами для входа в СДО.

## Вход

Пройдите по ссылке <u>http://edu.sd.ascon.ru/login/index.php</u> и введите Ваши логин и пароль:

| A | АСКОН. Система дистанционного обучения пользователей |  |  |  |  |  |  |
|---|------------------------------------------------------|--|--|--|--|--|--|
|   |                                                      |  |  |  |  |  |  |
|   | В начало → Вход в систему                            |  |  |  |  |  |  |
|   | Вход                                                 |  |  |  |  |  |  |
|   | Логин                                                |  |  |  |  |  |  |
|   | Пароль                                               |  |  |  |  |  |  |
|   | Запомнить логин                                      |  |  |  |  |  |  |
|   | Вход                                                 |  |  |  |  |  |  |
|   | Забыли логин или пароль?                             |  |  |  |  |  |  |

При необходимости повторного получения логина и пароля, пройдите по ссылке "Забыли логин или пароль?"

## Доступ к сертификационным курсам

Доступ к сертификационному курсу осуществляется по коду активации. Код активации курса Вы получите от Вашего преподавателя **в день проведения тестирования**. Для активации курса воспользуйтесь любым из перечисленных способов:

- нажмите кнопку «Активация курса» вверху справа
- воспользуйтесь ссылкой в меню «Активация курса по коду» слева

| 25KGH                   |               | активация курса       |
|-------------------------|---------------|-----------------------|
| В начало                |               |                       |
| Основное меню           | Новости сайта |                       |
| 🧧 Новости сайта         |               | Анкулировать подписку |
| Активация курса по коду |               |                       |
| Активация курса по коду |               |                       |

На странице активации введите Ваш код активации и нажмите клавишу ввода или кнопку «Проверить».

Убедитесь, что Вы активируете нужный курс (если курсов найдено несколько - выберите нужный из списка), и нажмите кнопку «Активировать»:

| Код активации*                                    | 11111111-1111-1111-11 | 111-1111111111111 |                 | Проверить    |                         |           |  |  |
|---------------------------------------------------|-----------------------|-------------------|-----------------|--------------|-------------------------|-----------|--|--|
| Курс "КОМПАС-3D V16 Специалист" будет активирован |                       |                   |                 |              |                         |           |  |  |
|                                                   |                       | <b></b>           | Активироваты    |              |                         |           |  |  |
|                                                   |                       |                   | Обязательные дл | пя заполнени | ия поля в этой форме по | мечены *. |  |  |

Система автоматически перенаправит Вас на нужный курс. Удачной сертификации!

При возникновении любых проблем с регистрацией или доступом к курсу обратитесь в Службу технической поддержки ACKOH через <u>Личный кабинет</u> (вход по реквизитам регистрации на сайте ACKOH) или по email <u>support@ascon.ru</u>.